## Changer son fond d'écran

## 1° Ouvrir le navigateur web de votre choix

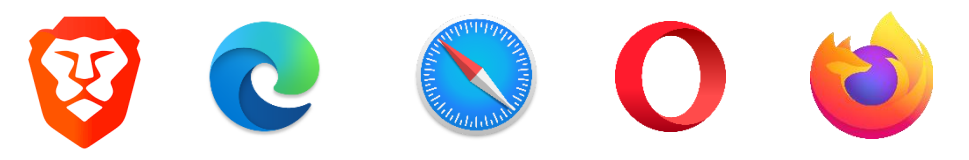

2° Taper sur votre moteur de recherche (google, bing, yahoo...) les mots clés correspondant à ce que vous cherché.

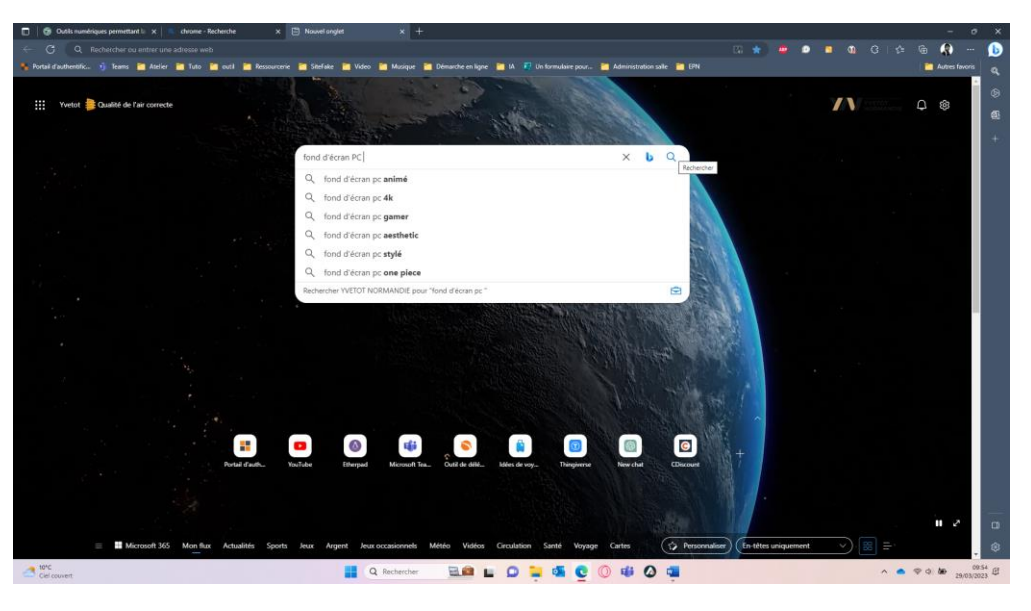

## 3° Filtrer vos résultats en cliquant sur image

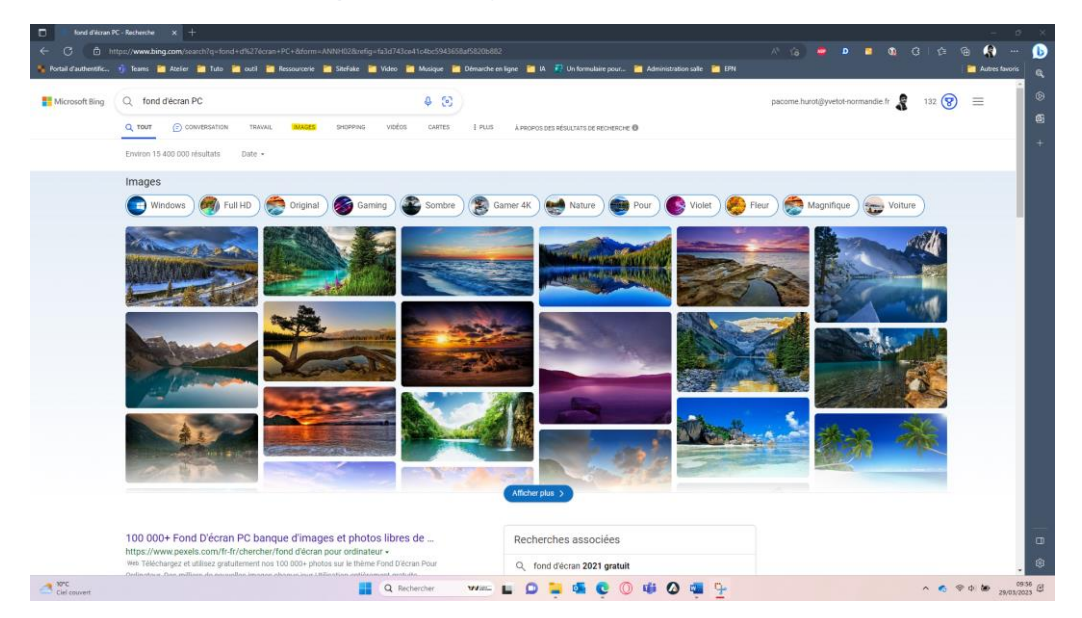

4° Dans la liste d'image cliquer sur celle qui vous plait puis faite un clic droit et sélectionner l'option « Ouvrir l'image dans un nouvel onglet »

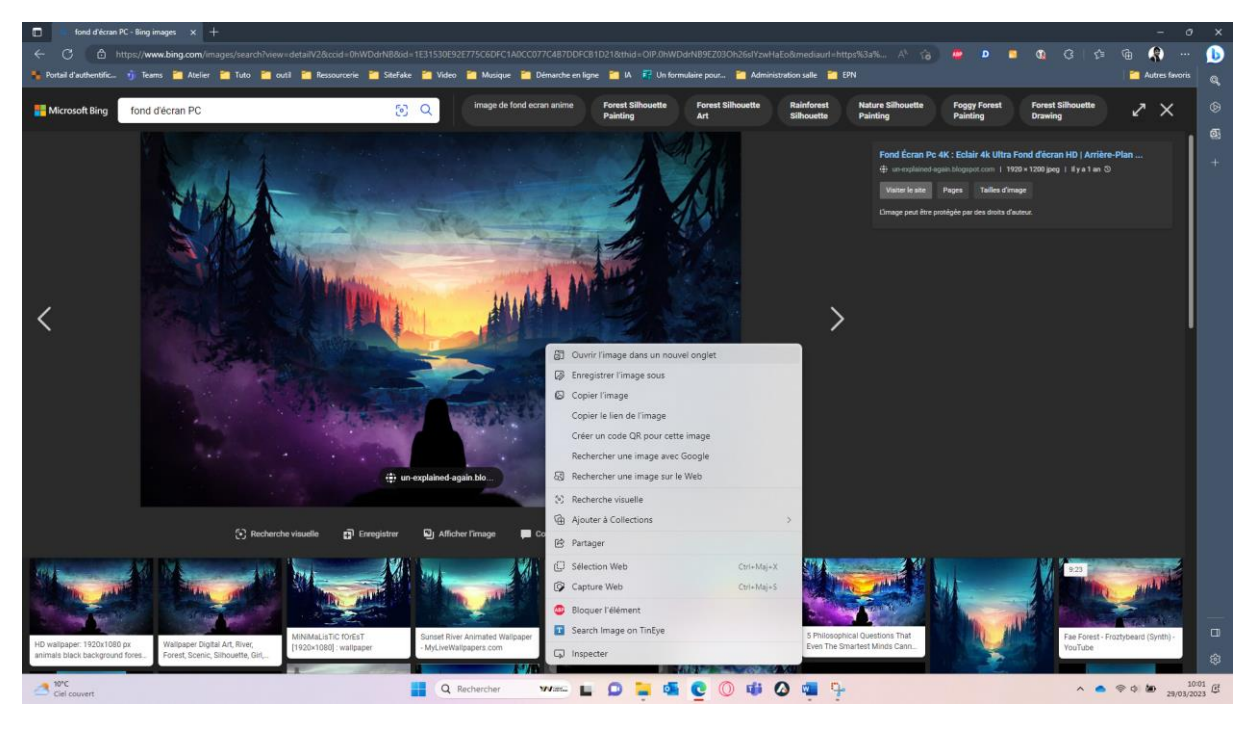

5° Comme nous lui avons demandé « Ouvrir l'image dans un nouvel onglet », une nouvelle page s'est ouverte (surligner en rouge sur l'image), faite un clic droit puis « Enregistrer l'image sous »

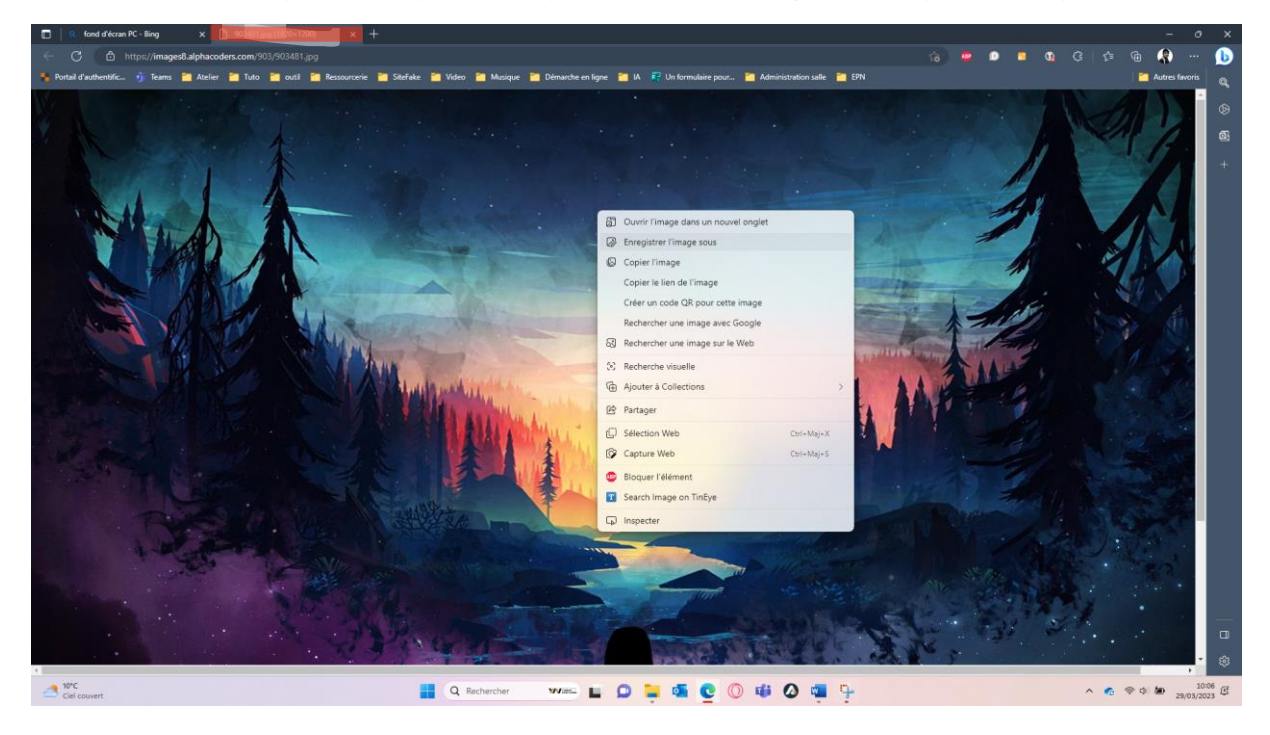

6° Une petite fenêtre s'ouvre, notre « Explorateur de fichier », il nous demande à quel emplacement nous souhaitons enregistrer notre image (enregistrer sous quel dossier ?)

Rendez-vous à l'emplacement souhaité, je sauvegarderais pour ma part dans le dossier « Images », puis cliquer sur le bouton enregistrer en bas à droite (vous pouvez renommer l'image avec le champ « nom du fichier »)

Dans certains cas on ne vous demande pas de destination, le fichier s'enregistre alors dans votre dossier téléchargement.

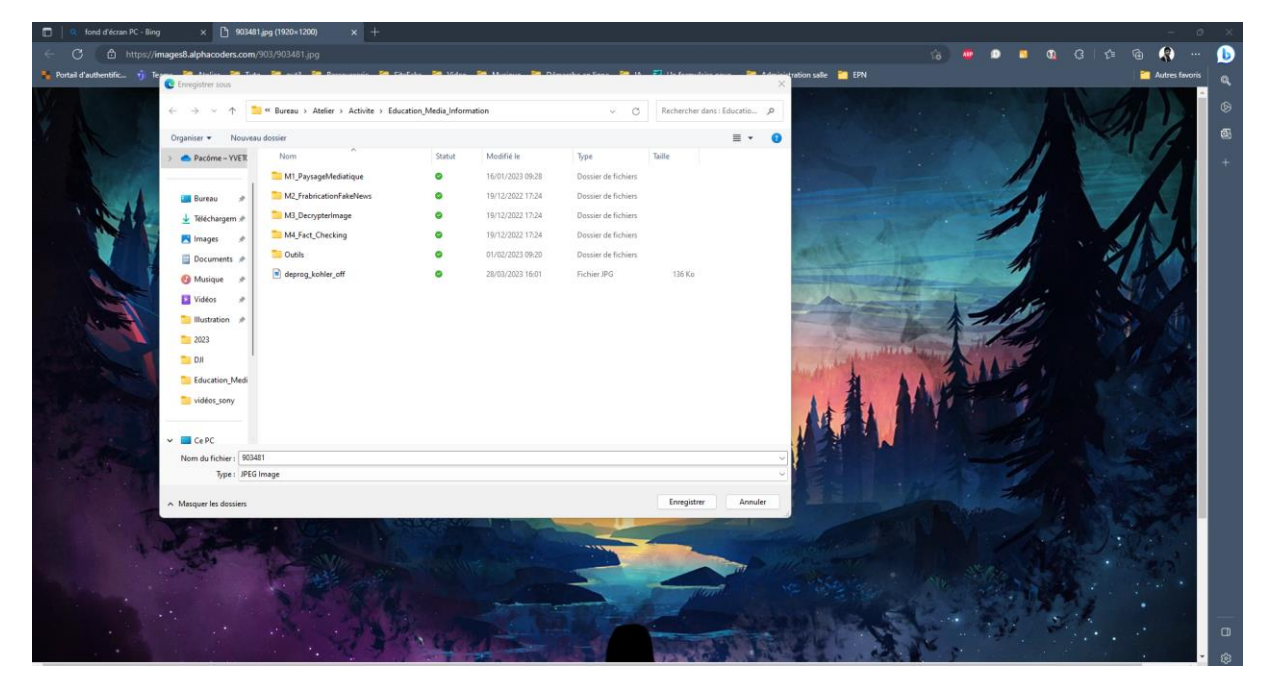

7° Retourner sur le bureau et faite un clic droit sur un espace libre/vide (pas sur une icône) et sélectionner « personnaliser »

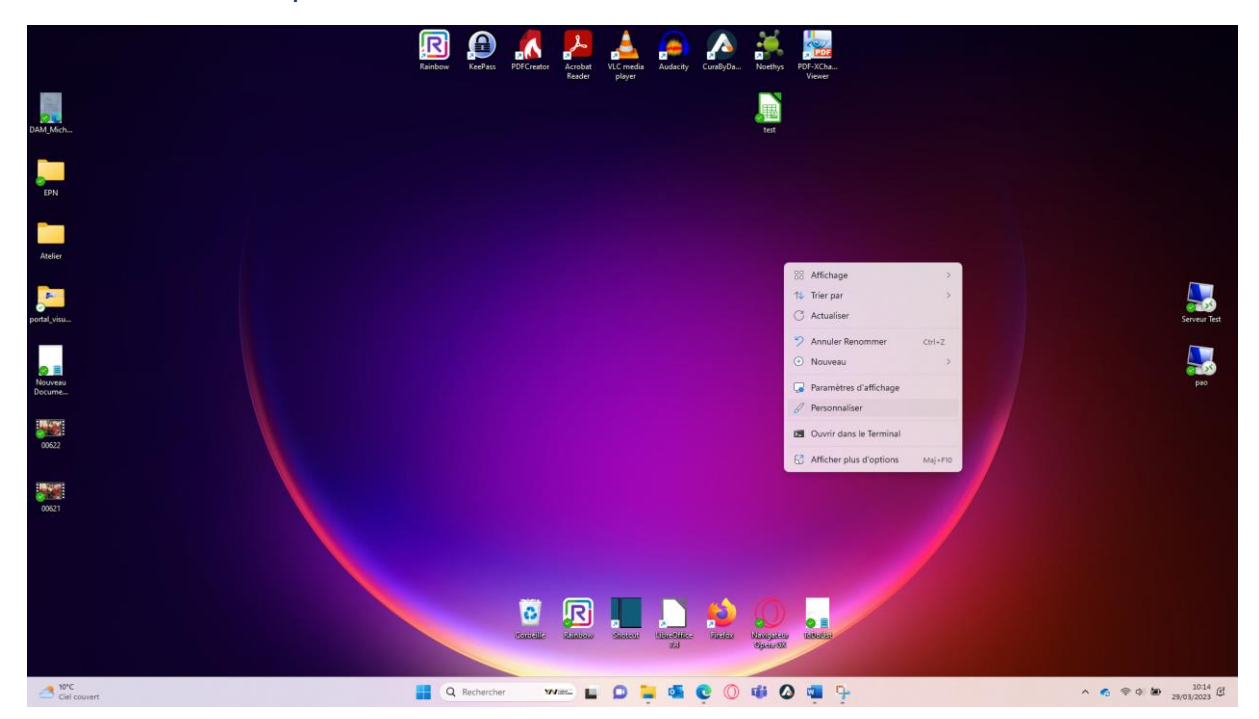

## 8° Cliquez sur arrière-plan puis, sur la page suivante, cliquer sur « Parcourir les photos », un nouvel explorateur s'ouvrira alors.

| ←                                                                                                    | Paramètres                                                                                                    |                                                                                                    | - o x  |
|----------------------------------------------------------------------------------------------------|----------------------------------------------------------------------------------------------------|----------------------------------------------------------------------------------------------------|--------|
|                                                                                                    | Pacôme HUROT<br>pacome hurot@yvetot-normandie.fr                                                                                                    | Personnalisation                                                                                                    |        |
| Re                                                                                                    | chercher un paramètre Q.<br>Système<br>Bluetooth et appareils<br>Réseau et Internet<br>' Pensonalisation                                                                                                    |                                                                                                    |        |
|                                                                                                    | Applications                                                                                                    | Arikee-plan<br>Image Carikee-plan, couleur et diaponama                                                                                                    |        |
| 0                                                                                                    | Heure et langue                                                                                                    | Couleurs     Couleurs     Couleurs     Couleurs                                                                                                    |        |
| 13                                                                                                    | ) leav                                                                                                    |                                                                                                    |        |
|                                                                                                    |                                                                                                    |                                                                                                    |        |
| 4                                                                                                    |                                                                                                    |                                                                                                    | - 0 ×  |
| -                                                                                                    | Parameters                                                                                                    | Personnalisation > Arrière-plan                                                                                                    | - 0 ×  |
| <                                                                                                    | Avandères Pacome HUROT Pacome HUROT Pacome HUROT Système Bluetooth et appareils                                                                                                    | Personnalisation > Arrière-plan                                                                                                    | - 0 ×  |
| Rec                                                                                                    | Parametres Pacome HUROT pacome HUROT pacome HUROT pacome Hurot@yuetot-normandie.fr hercher un paramètre Q Système Bluetooth et appareils Réseau et Internet                                                                                                 | Personnalisation > Arrière-plan                                                                                                    | - 0 ×  |
|                                                                                                    | Avandetes Pacome HUROT pacome HUROT pacome Hurot@yuetot-nermandle.fr hercher un paramètre Q Système Bluetooth et appanells Réseau et Internet Personnalisation Apolizations                                                                                 | Personnalisation > Arrière-plan         Image: Image: Image is a strate bureau actuel. Les arrière-plans de condeur unie ou de disporans s'appliquent à toux ves         Image: Image: Image Image is strate bureau actuel. Les arrière-plans de condeur unie ou de disporans s'appliquent à toux ves                                                                                                    | - 0 X  |
| <                                                                                                    | Avandetes Pacome HUROT pacome HUROT pacome HUROT pacome HUROT pacome Avandete Q  Système Bluetooth et appareils Reseau et Internet Personnalisation Applications Comptes                                                                                    | Personnalisation > Arrière-plan         Image récents                                                                                                    | ~ 0. X |
| <                                                                                                    | Avandetes  Pacome HUROT pacome HUROT pacome HUROT pacome HUROT pacome HUROT Q                                                                                                    | Personnalisation > Arrière-plan                                                                                                    | ~ 0. X |
| <                                                                                                    | Avandetes Pacome HUROT pacome HUROT pacome HUROT pacome HUROT pacome HUROT pacome Avandete Q  Système Bueteoth et appareils Reseau et Internet Personnalisation Applications Comptes Heure et langue Jaux Accesabilité                                      | Personnalisation > Arrière-plan                                                                                                    | - 0. X |
| <ul> <li>Recc</li> <li>Rec</li> <li>Rec</li></ul> | Awanders  Pacome HUROT Pacome HUROT Pacome HUROT Pacome HUROT Pacome HUROT Pacome HUROT Pacome HUROT Q  Systeme Bluetooth et appareils Reseau et Internet Personnalisation Applications Comples Hurse et langue Jeux Accessibilit Confidentialit é siscurit | Personnalisation > Arrière-plan         Image: Interfere plan         Interfere plan dirange rägpliquest ä votte bureau actuel. Les aritere plans de couleur unie ou de disporame rägpliquent à tous voi         Image: Interfere plan         Image: Interfere plan | ~ 0 X  |

9° Grâce à l'explorateur de fichier, sélectionner l'image que vous avez sauvegarder en naviguant dans vos fichier (pour ma part je dois me rendre dans le dossier SavedPicture de mon dossier Images, mais vous avez peut-être enregistrer votre image autre part)

| Ouvin .                                                                                                    | ^                                                                 |                      |
|----------------------------------------------------------------------------------------------------|-------------------------------------------------------------------|----------------------|
| ← → ← ↑ Pacôme – YVETOT NORMANDIE → Images → Saved Pictures                                                   | ✓ C Rechercher dans : Saved Pic                                   |                      |
| Organiser 🔻 Nouveau dossier                                                                                   | □ - <b>□</b> ?                                                    | Image                |
| <ul> <li>Pacôme - VVER</li> <li>Bureau</li> <li>Téléchargem *</li> <li>Images</li> <li>Documents *</li> </ul> | us vos                                                            | image                |
| 🕜 Musique 🖈                                                                                                   |                                                                   | Parcourir les photos |
| Muees 🖈                                                                                                    |                                                                   | Remplir ~            |
| 2023                                                                                                    |                                                                   |                      |
| ווס 💳                                                                                                    |                                                                   |                      |
| Nom du fichier: wallpaper                                                                                     | ✓     Tous les fichiers     ✓       Choisir une image     Annuler | >                    |
|                                                                                                    |                                                                   |                      |

Cliquer sur « ouvrir » ou « choisir une image »

10° Cliquer ensuite simplement sur l'image, un aperçu vous montrera le fond d'écran selectionner

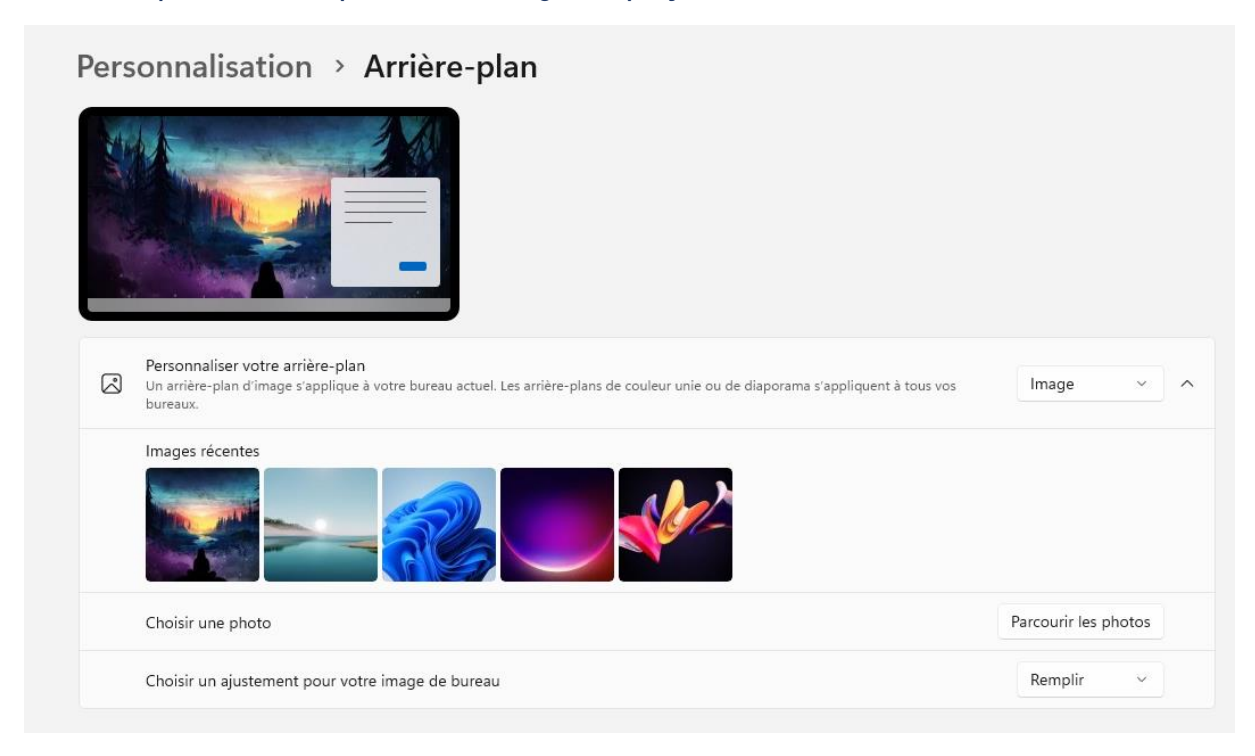

Pour vous aider voici un petit rappel de la présentation de l'explorateur de fichier.

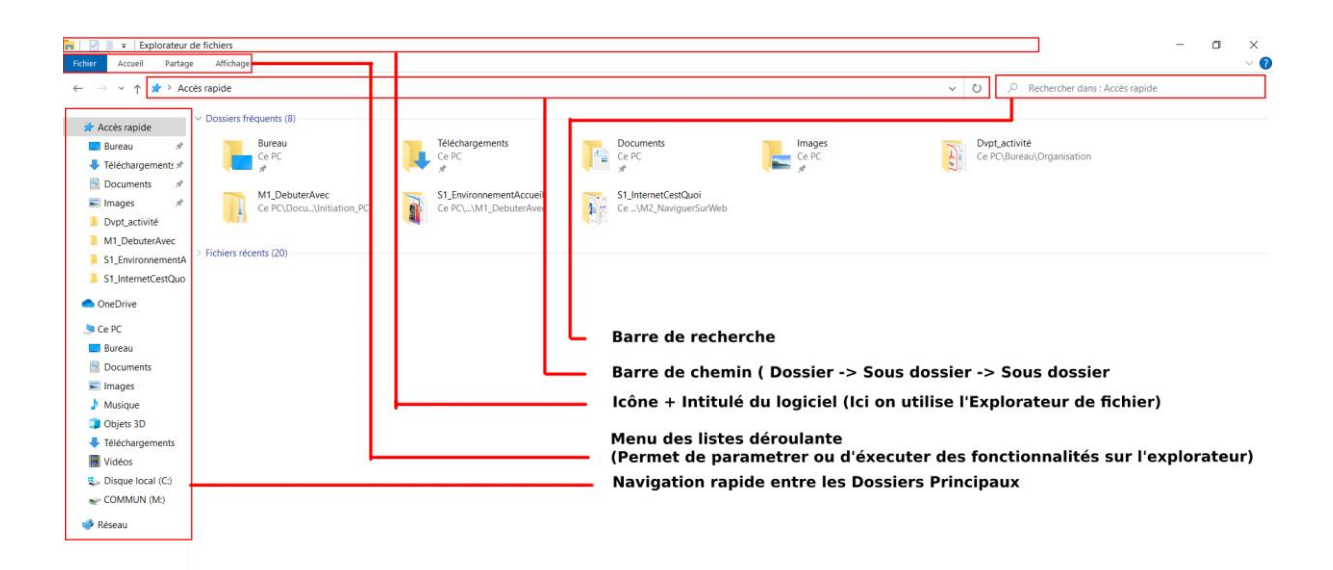

Activer Windows

28 élément(s)